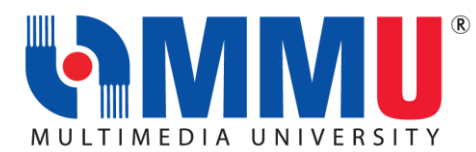

## IMPORTANT INFORMATION FOR NEW STUDENTS JULY INTAKE 2021 (TRIMESTER 1, 2021/2022)

| ITEMS                                                                                                    | DATE/DURATION                                                               | FORM/LINK                                                                       |
|----------------------------------------------------------------------------------------------------|-----------------------------------------------------------------------------|---------------------------------------------------------------------------------|
| MMU E-REGISTRATION WEEK                                                                                                    | -                                                                           |                                                                                 |
| 1. E-REGISTRATION OF NEW STUDENTS                                                                                                    | The 'Proceed with                                                           | Video on E-                                                                     |
| <ul> <li>MMU E-Registration for new students starts on 26 JULY 2021.</li> </ul>                                                                                                    | E-Registration'<br>button will be                                           | Registration                                                                    |
| <ul> <li>How to proceed with the E-Registration:</li> <li>Step 1: <ul> <li>Access to: Online Offer Acceptance Portal</li> <li>Key in your Student ID and Login Password. (Your log in details</li> </ul> </li> </ul>                                                                                   | available at the<br>Acceptance Portal<br>from <b>26 JULY</b><br><b>2021</b> | MMU Portal:<br>https://online.m<br>mu.edu.my<br>Click at the E-<br>Registration |
| have been emailed to you earlier. Please check your mailbox by the subject title <b>"MMU Admission-Login Details".</b> )                                                                                                    |                                                                             | Video Icon                                                                      |
|                                                                                                    |                                                                             |                                                                                 |
| User ID<br>Password<br>Sign In                                                                                                    |                                                                             |                                                                                 |
| Picture 1: Screenshot of CAMSYS "Login Page"                                                                                                    |                                                                             |                                                                                 |
| Step 2:<br>Once you have logged in, click on "Proceed with E-payment"<br>button to make payment for the admission fee.<br>(Local applicants for Diploma programme may skip this step)<br>International students can also opt for Flywire online transfer at<br>https://www.flywire.com/pay/mmulanding/ |                                                                             | MMU Payment<br>Channel:<br>https://www.m<br>mu.edu.my/fina<br>nce-info/         |
| <u>Step 3:</u><br>Once payment is made, click on the " <b>Proceed with Acceptance</b> "<br>button to confirm acceptance.                                                                                                    |                                                                             |                                                                                 |

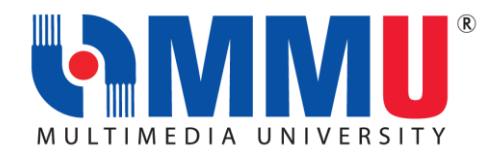

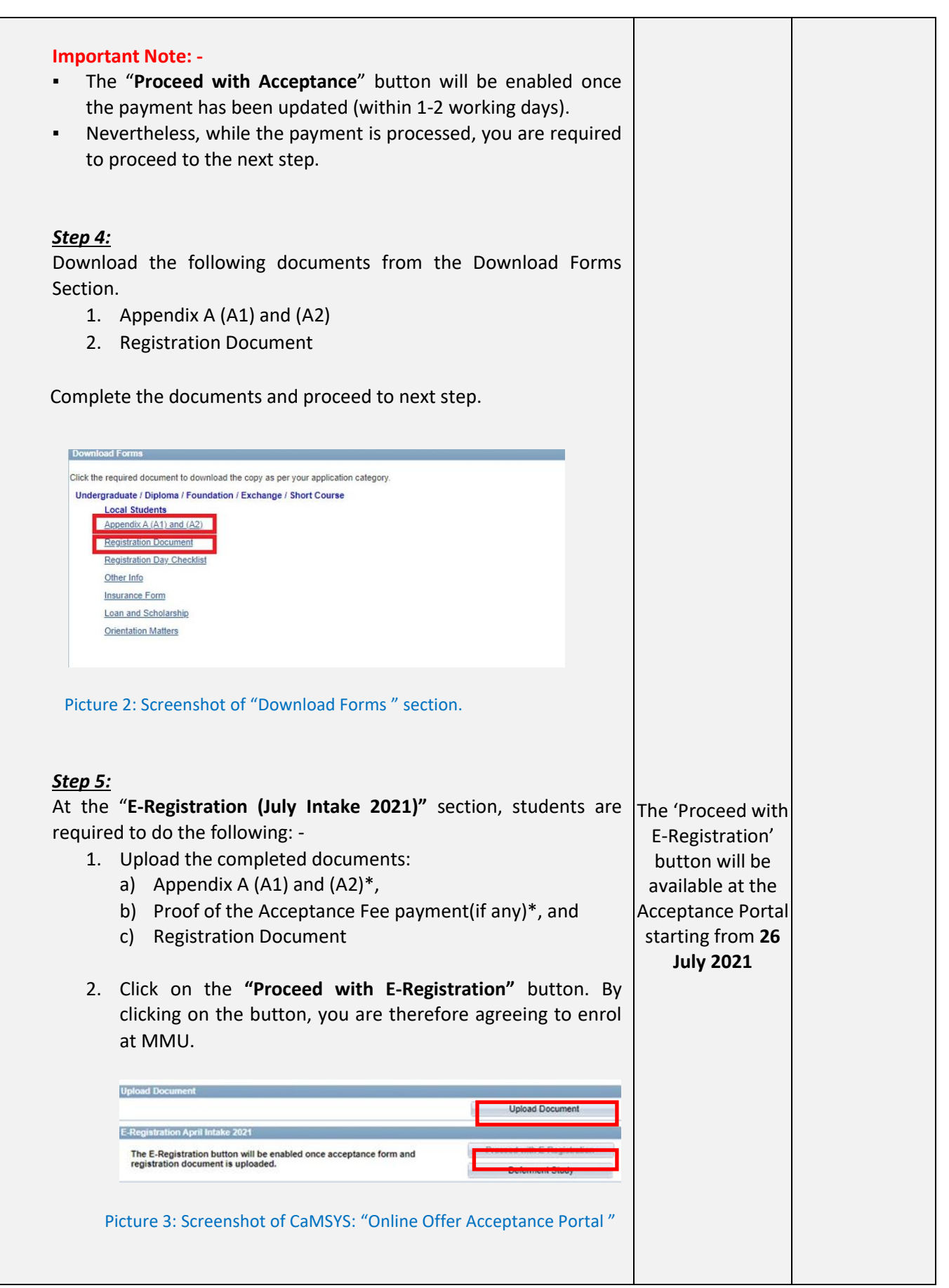

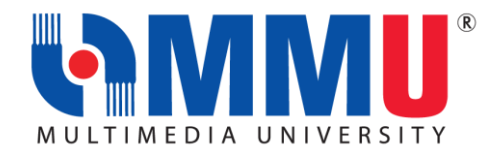

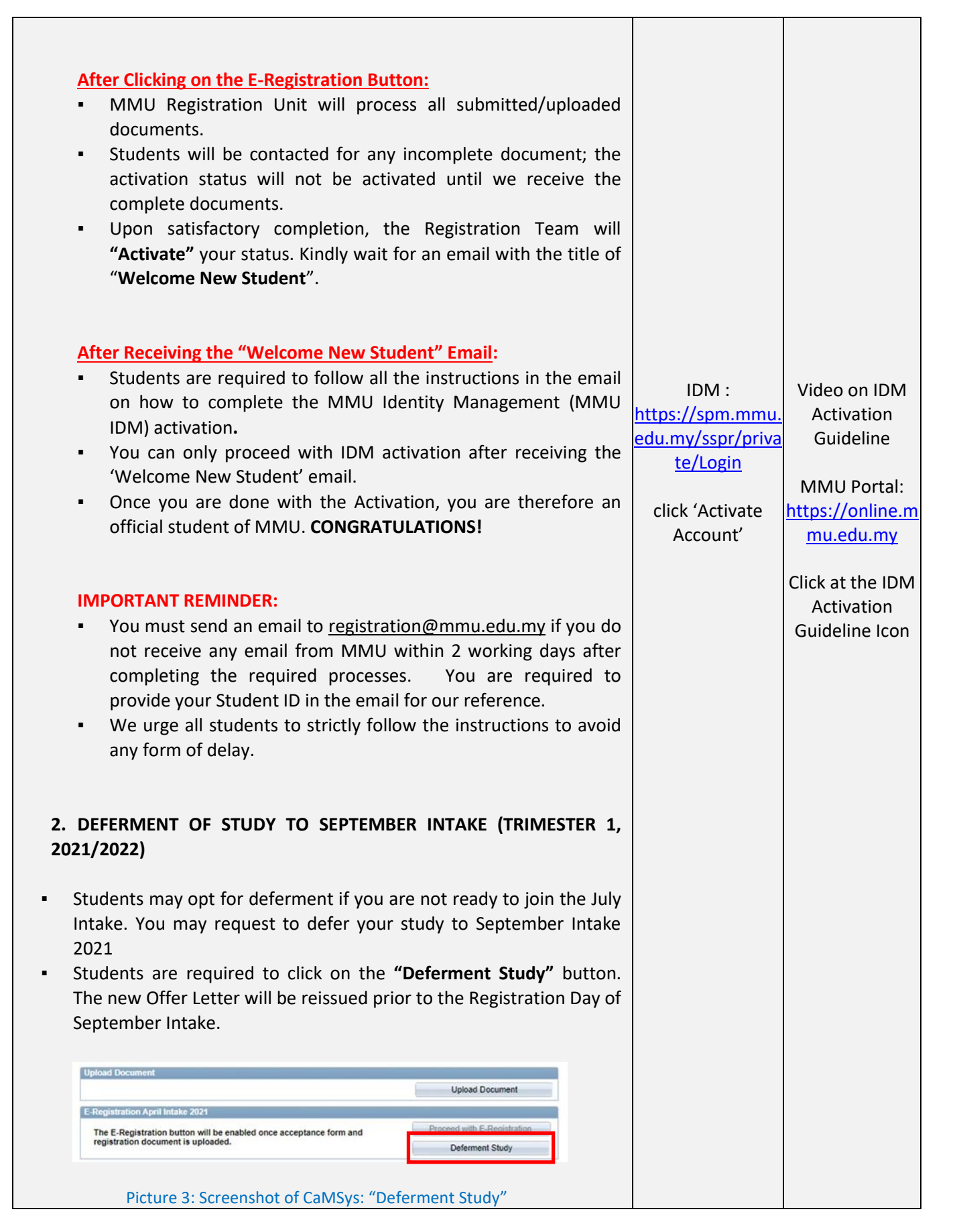

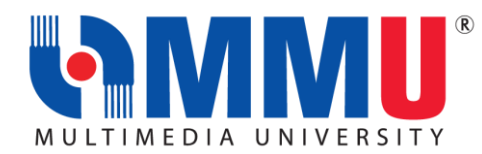

| MMU SCHOLARSHIP AND FINANCIAL ASSISTANCE                      |                                                                                           |                                                                                                    |  |
|---------------------------------------------------------------|-------------------------------------------------------------------------------------------|----------------------------------------------------------------------------------------------------|--|
| MMU Scholarship and Financial Aid                             | 30 July 2021                                                                              | Online application via<br>MMU Website:<br><u>https://www.mmu.edu.my/financial-</u><br><u>assistance/</u><br><u>Flyer</u> |  |
| PTPTN Loan Online Application                                 | 1-30 Sept 2021<br>(1 <sup>st</sup> batch)<br>1-31 October<br>2021 (2 <sup>nd</sup> batch) | Online application:<br><u>www.ptptn.gov.my</u><br><u>PTPTN Flyer</u>                                                     |  |
| MARA TESP Online Application<br>(Bachelor's Degree Programme) | 25 July – 9 August<br>2021                                                                | Online application:<br>https://myeduloan.mara.gov.my/v3                                                                  |  |
| Other Scholarship from External<br>Organisation               |                                                                                           | MMU Website:<br>https://www.mmu.edu.my/financial-<br>assistance/                                                         |  |

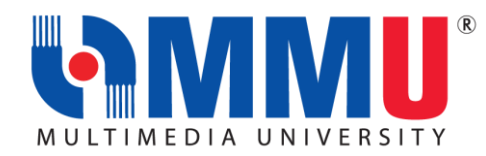

| MMU WEEK OF IMMERSION AND NETWORKING (WIN) PROGRAMME                                                                                                    |                            |                                                          |  |
|----------------------------------------------------------------------------------------------------|----------------------------|----------------------------------------------------------|--|
| WIN PROGRAMME OF NEW STUDENTS<br>Our WIN Programme for new students will commence from 31st July<br>until 4th August 2021. The students will have a session with Student's<br>Representative Council on 7 August 2021.<br>Due to the implementation of the National Recovery Plan nationwide<br>and the closure of the campuses, the WIN programme will be<br>conducted online, from the registration process to immersion week<br>activities.                                                                                                    | 31 July – 4 August<br>2021 | WIN Website:<br>https://winprogr<br>amme.mmu.edu<br>.my/ |  |
| What is WIN Programme?                                                                                                    |                            |                                                          |  |
| WIN, a Week of Immersion and Networking, which will be held<br>virtually, is a welcome and orientation programme that provides an<br>overview of the campus environment and infrastructure to new<br>students. This enables students to make essential connection with<br>university life and to develop networks among the university<br>community and other peers. In addition, it also provides<br>opportunities for students to explore the scholarships, bursaries and<br>other financial assistance as well as student activities which allows<br>the students to get settled in their new environment.<br>Students are encouraged to participate and engaged in all the<br>sessions guided by the WIN crew consisting of senior students, as<br>well as staff and faculty members. |                            |                                                          |  |
| How to Join the WIN Programme?                                                                                                    |                            |                                                          |  |
| <ul> <li>Go to the link <u>https://winprogramme.mmu.edu.my/</u> to visit the Win Website.</li> <li>Click 'Win Schedule' to check out the exciting line up of programmes during the WIN</li> <li>A Google Meet link will be available in the WIN schedule on 31 July 2021, 2.30pm (MYT) onwards, so stay tuned!</li> <li>Note: Please visit the WIN website from to time to get latest updates. All new students will receive a "WIN Kit" from the university.</li> </ul>                                                                                                    |                            |                                                          |  |

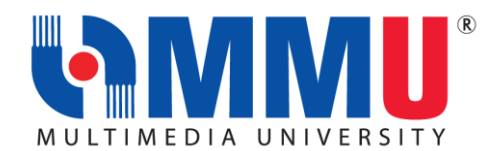

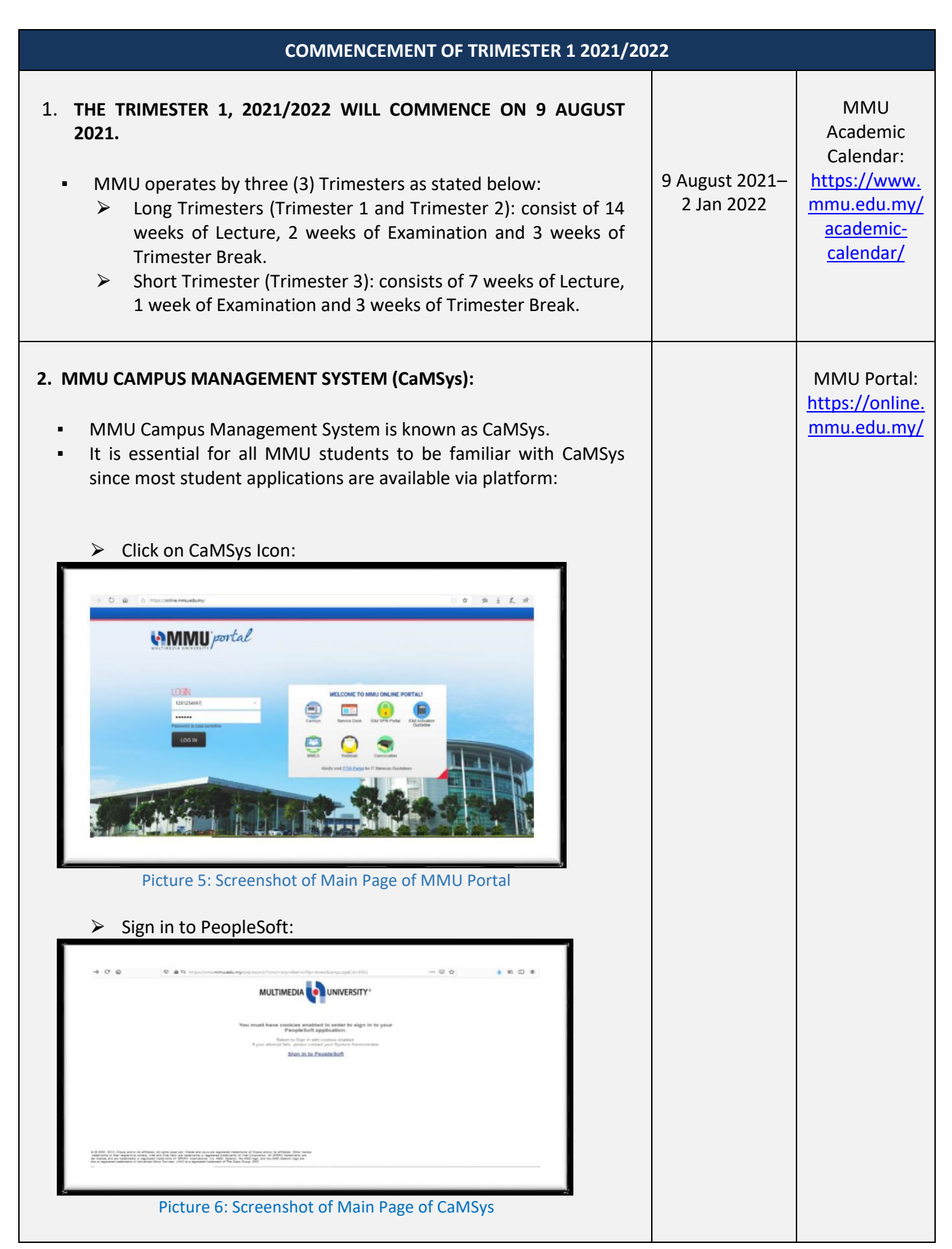

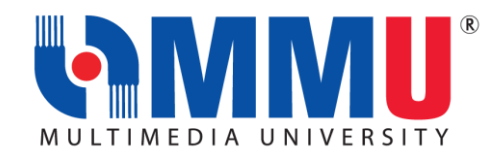

|      | CardSys Navigation Self Service CardSys Navigation Self Service CardSys Navigation Self Service Self Service Service Service Service Service Service Service Service Service Service Service Service Service Service Service Service Service Service Service Service Service Serv | EDA ON INVERSITY*<br>EDA ON INVERSITY*<br>EDA ON INVERSITY*<br>INVERSITY*<br>INVERSITY | In Page"                                                                                     |                                                                                               |
|------|----------------------------------------------------------------------------------------------------|----------------------------------------------------------------------------------------------------|----------------------------------------------------------------------------------------------|-----------------------------------------------------------------------------------------------|
| 3. P | ROGRAMME STRUCTUI<br>Program Structure ref<br>you must complete in<br>It is important for all s<br>in each trimester.<br>All students are tagge<br>follow the Programme<br>Programme Structure<br>be viewed via CaMSys                                                                                                    | RE<br>ers to courses and to<br>order to graduate.<br>tudents to know the<br>d to cohort intake an<br>e Structure.<br>can be obtained fror<br>:                                                                                                    | tal credit hours that<br>courses to be offered<br>d are required to<br>n your faculty or can | CaMSys<br>Navigation:<br>Self Service ><br>Academics ><br>Academic<br>Records > My<br>Planner |

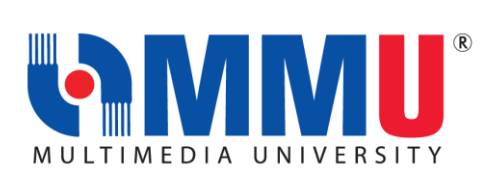

| Favorites   Main_Menu > Self Service > Academics > Academic_Records > My Planner                     |                |
|----------------------------------------------------------------------------------------------------|----------------|
|                                                                                                    |                |
| Plan Enroll My Academics                                                                             |                |
|                                                                                                    |                |
| My Planner                                                                                           |                |
|                                                                                                    |                |
| Add courses to Planner using: PLAN BY MY REQUIREMENTS                                                |                |
|                                                                                                    |                |
| (i) Your planner is empty. Use Plan by My Requirements or Search Catalog to add                      |                |
| O courses to your planner.                                                                           |                |
|                                                                                                    |                |
| Picture 9: Screenshot of CaMSys : "My Planner"                                                       |                |
|                                                                                                    |                |
| <ul> <li>By clicking on the "Plan by My Requirements" button, you are</li> </ul>                     |                |
| able to view courses for each trimester.                                                             |                |
|                                                                                                    |                |
|                                                                                                    |                |
| 4. COURSE ENROLLMENT FOR TRIMESTER 1 2021/2022 (JULY INTAKE)                                         |                |
|                                                                                                    |                |
| • Course Enrollment is the term used in CaMSys for Subject                                           |                |
| Registration.                                                                                        |                |
| • As a student, you are required to proceed with <b>'Course</b>                                      |                |
| Enroliment' according to your Programme Structure before                                             |                |
| the trimester begins                                                                                 |                |
|                                                                                                    | CE/SR Form:    |
| Foundation Students:                                                                                 |                |
| <ul> <li>All subjects that you are required to take in this Trimester</li> </ul>                     |                |
| An subjects that you are required to take in this minester                                           |                |
| nave been " <b>Pre- Registered</b> " by your Faculty.                                                |                |
| Diploma & Bachelor Students:                                                                         | E16 2016-2613  |
| <ul> <li>Only the Core Subjects that will be taken in this Trimester</li> </ul>                      |                |
| have been "Pre- Registered" by your Faculty. If you have                                             |                |
| to register for any MPU or Elective subjects for this                                                |                |
| trimester, students are required to register them                                                    | CaMSys         |
| manually.                                                                                            | Navigation:    |
| ,                                                                                                    |                |
| Kindly login into CaMSys and click on the following to view the                                      |                |
| courses that you have enrolled:                                                                      | Self Service > |
|                                                                                                    | Academics >    |
| Favorites Main Menu > Self Service > Academics > Course Enrollment > Enrollment > Enrollment Summary | Course         |
|                                                                                                    | Enrollment >   |
| Enrollment Summary                                                                                   | Enrollment >   |
| Enter any information you have and click Search. Leave fields blank for a list of all values.        | Enrollment     |
| Find an Existing Value                                                                               | Summary        |
| Search Criteria                                                                                      | Sammary        |
| Academic Institution: begins with V MMU01                                                            |                |
| Academic Career: = V Undergraduate V                                                                 |                |
|                                                                                                    |                |
| Cearch Clear Basic Sauch rm Saus Sauch Cilicia                                                       |                |
|                                                                                                    |                |
| Picture 10: Screenshot of CaMSys: "Course Enrollment"                                                |                |
|                                                                                                    |                |

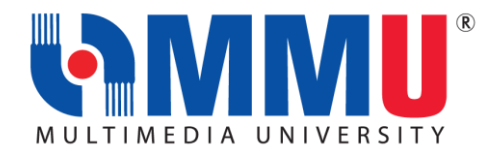

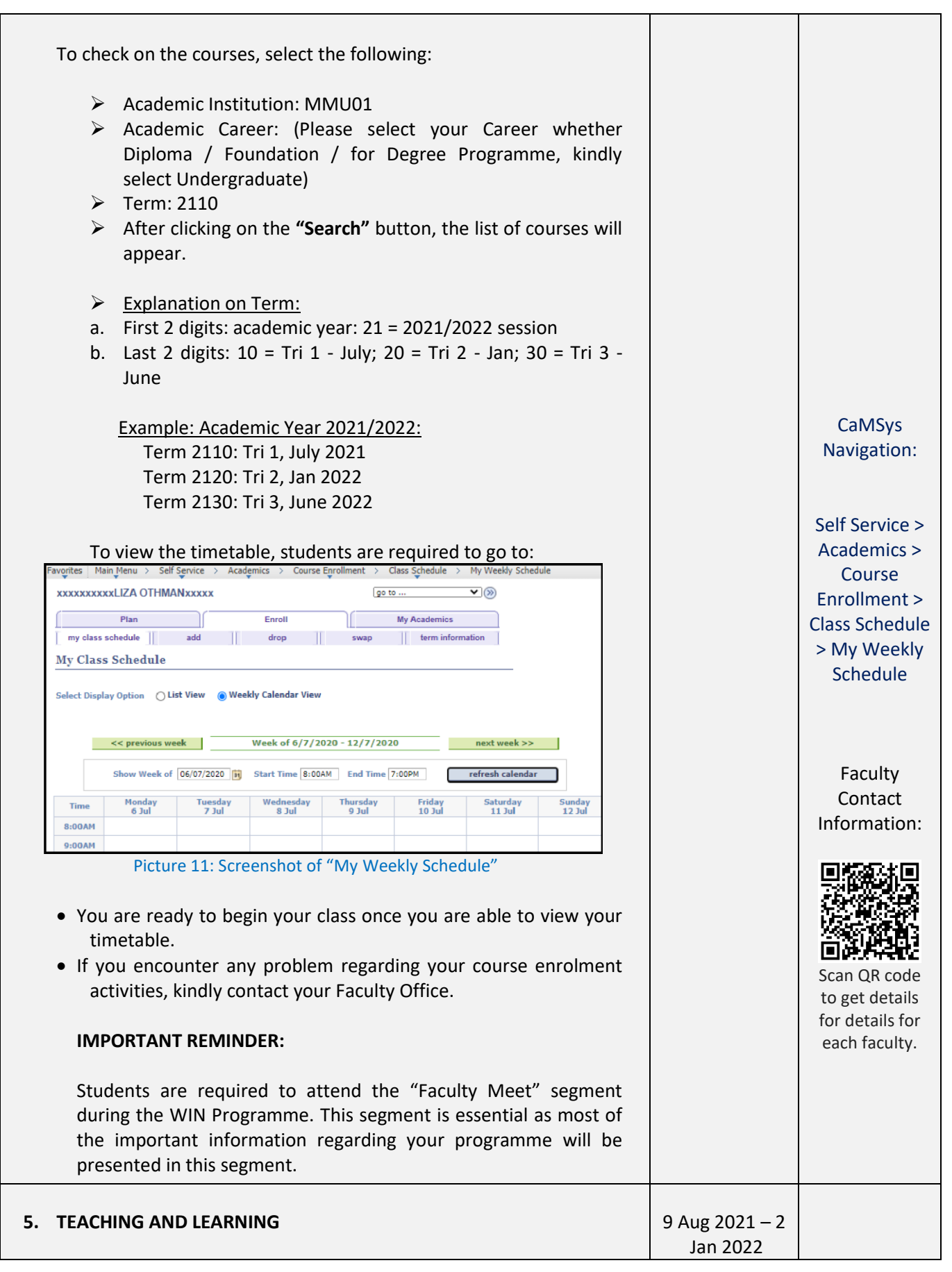

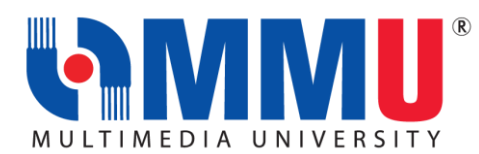

| <ul> <li>All classes for Trimester 1, 2021/2022 will resume on 9 August 2021.</li> <li>For the July 2021 intake, all teaching and learning activities will be conducted via online mode.</li> <li>Students are required to attend lecture/ tutorial via online according to timetable. Please ensure that you have formally registered for the course and have the correct class section.</li> <li>Lecturers will send invitation to join the Google Classroom at least one day before the class starts. Please check your MMU Email for the invitation.</li> <li>Student participation in Online Learning Activities will be considered as Class Attendance.</li> </ul>                                                                                              |                                                                                                |
|----------------------------------------------------------------------------------------------------|------------------------------------------------------------------------------------------------|
| <ul> <li>6. MMU MULTIMEDIA LEARNING SYSTEM (MMLS)</li> <li>MMLS is one of the MMU official platforms for teaching and learning. In this website, students will be able to view the latest announcement from lecturers, receive lecture notes, tutorials and class assignments. Quizzes can also be conducted through MMLS and therefore, it is important to login and view the course information for each of the registered courses. To login, students will need to access the following url: https://mmls.mmu.edu.my/ and login using their MMU IDM Credentials.</li> <li>MMU has prepared an "Info Kit on Student Learning" to assist you in attending virtual classes. Please do not miss the "Virtual Classes" segment during the MMU WIN Programme.</li> </ul> | MMU MMLS<br>Portal:<br><u>https://mmls.</u><br><u>mmu.edu.my/</u>                              |
| <ul> <li>ACADEMIC ADVISOR (AA)</li> <li>Each student will be assigned to an Academic Advisor (AA) as an initiative to support his/her academic performance.</li> <li>The AA is to provide the necessary advisory support to ensure students are able to complete their studies successfully.</li> <li>Faculty Manager will assign you to your Academic Advisor within 2 working days from the registration date.</li> <li>Students may login into CaMSys for the details of their AA.</li> <li>Students are encouraged to contact their AA to seek assistance on academic matters.</li> </ul>                                                                                                    | CaMSys<br>Navigation:<br>Self Service ><br>Academics ><br>Academic<br>Records > My<br>Advisors |

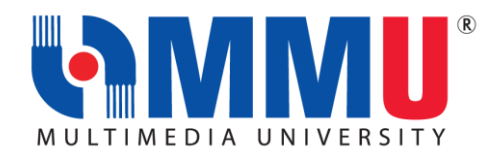

| <ul> <li>8. LEAVE OF ABSENCE (LOA) FOR TRIMESTER 1, 2021/2022</li> <li>Leave of Absence (LOA) is defined as a student's request to be away from MMU for a minimum of a trimester period and a maximum of three trimesters.</li> <li>Leave of absence may be requested only for national services, serious illnesses, financial problems, or compassionate reasons.</li> <li>No tuition fee will be charged if the Leave of Absence is made within Week 1 or Week 2 of the Trimester. A student who is on Leave of Absence will still be charged of Resource Fees.</li> <li>If you are required to take LOA, kindly make an application via CaMSys:</li> <li>Picture 14: Screenshot of CamSys: Applying for "Leave of Absence"</li> <li>Later, there will be an instruction that you are required to submit the hardcopy. However, for this Trimester 1, 2021/2022, the hardcopy is not required for submission as no verification is required from Finance, Counsellor, SSC and IO.</li> <li>Faculty Office will process the application based on online</li> </ul> | The LOA Online<br>Application is<br>open from 9<br>Aug until 26<br>Sept 2021 | CaMSys<br>Navigation:<br>Self Service ><br>Survey /<br>Applications ><br>Service<br>Request ><br>Leave of<br>Absence |
|----------------------------------------------------------------------------------------------------|------------------------------------------------------------------------------|----------------------------------------------------------------------------------------------------|
| <ul> <li>submission.</li> <li>Please contact your Faculty Manager for the outcome of your application.</li> <li>9. ONLINE FINAL EXAMINATION FOR TRIMESTER 1 2021/2022</li> <li>For most courses, alternative assessments will replace the online final examinations. For courses that will continue to have online final examinations, students will be informed by their respective lecturers.</li> <li>The Online Final Examination will start on 19 Nov 2021.</li> <li>The schedule of the examination will be released in Week 8</li> </ul>                                                                                                    | 19 Nov 2021<br>29 Sept 2021                                                  |                                                                                                    |
| <ul> <li>The schedule of the examination will be released in Week 8.</li> <li>10. REQUEST FOR VERIFICATION LETTER</li> <li>Students may request for a "Verification Letter' as an MMU Student for any purpose on the following website:<br/><u>https://ssc.mmu.edu.my/verification_letter</u></li> </ul>                                                                                                    |                                                                              |                                                                                                    |

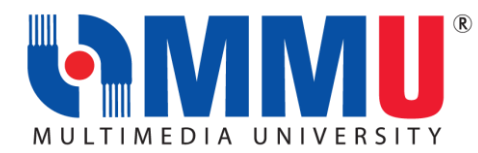

| <ul> <li>Students are en information give</li> <li>Login into CaMS</li> <li>Login into CaMS</li> <li>Terrer States are en information give</li> <li>Login into CaMS</li> <li>Terrer States are en information give</li> <li>Terrer States are en information give</li> <li>Terrer States are en information give</li> <li>Terrer States are en information give</li> <li>Terrer States are en information give</li> <li>Terrer States are en information give</li> <li>Students may reading are the information give</li> <li>Students may reading are the information give</li> </ul>                                                                                                    | PERSONAL INFORM<br>encouraged to che<br>n in CaMSys is corre<br>ys to arrive at the fol<br>demator 2 Comput Personal Information<br>formation 2 Comput Personal Information<br>for adverses<br>conception of the adverses<br>conception of the adverses<br>conception of the adverses<br>conception of the adverses<br>conception of the adverses<br>conception of the adverses<br>conception of the adverse<br>conception of the adverses<br>conception of the adverse<br>conception of the adverse<br>conception of the adverse adverses<br>conception of the adverse adverses<br>conception of the adverse adverses<br>conception of the adverse adverses<br>conception of the adverse adverses<br>conception of the adverse adverses<br>conception of the adverse adverses<br>conception of the adverse adverses<br>conception of the adverse adverses<br>conception of the adverse adverses<br>conception of the adverse adverses<br>conception of the adverse adverses<br>conception of the adverse adverses<br>conception of the adverse adverse adverses<br>conception of the adverse adverse adverse adverse adverse adverse<br>conception of the adverse advers | ATION<br>eck & verify their personal<br>c.<br>lowing screen:                                       | CaMSys<br>Navigation:<br>Self Service ><br>Student<br>Information ><br>Campus<br>Personal<br>Information |
|----------------------------------------------------------------------------------------------------|----------------------------------------------------------------------------------------------------|----------------------------------------------------------------------------------------------------|----------------------------------------------------------------------------------------------------|
| <ul> <li>12. WITHDRAWAL FROM</li> <li>Due to unforest their studies their studies their studies their studies their studies the forest the forest</li></ul> | <b>DM MMU (QUIT STU</b><br>een circumstances, s<br>from MMU. Hence<br>orm and email it to E                                                                                                    | JDY)<br>students may opt to withdraw<br>e, students are required to<br>xam and Records Unit (ERU). | Scan here for<br>the form                                                                                |

If you need any assistance, our officers are always ready to help you. You may reach them via the contacts below:

| REGISTRATION UNIT   |                                        |                                              |  |
|---------------------|----------------------------------------|----------------------------------------------|--|
| ISSUES              | MELAKA CAMPUS                          | CYBERJAYA CAMPUS                             |  |
| E-Registration Week | registration@mmu.edu.my<br>06-252 3442 | registration@mmu.edu.my<br>03-8312 5092/5090 |  |

|               | STUDENT AFFAIRS DIVISION (STAD)                                                    |                                                                            |
|---------------|------------------------------------------------------------------------------------|----------------------------------------------------------------------------|
| ISSUES        | MELAKA CAMPUS                                                                      | CYBERJAYA CAMPUS                                                           |
| WIN Programme | Mr. Mohd Khairre bin Abd. Rahman<br><u>khairre.rahman@mmu.edu.my</u><br>06-2523469 | Mr.Mustapha bin Shukri<br><u>mustapha.shukri@mmu.edu.my</u><br>03-83125353 |

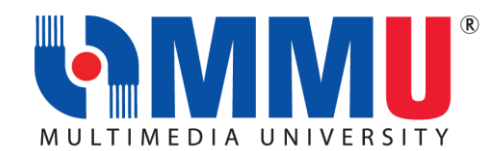

| Hostel                                 | Ms. Suliza binti Ajohan<br><u>suliza.ajohan@mmu.edu.my</u><br>06-2523042   | Mr. Mohd. Nawi bin Mat Nun<br><u>nawi.matnun@mmu.edu.my</u><br>03-83125443 |  |
|----------------------------------------|----------------------------------------------------------------------------|----------------------------------------------------------------------------|--|
| WIN Kit                                | Mr. Omarruddin bin Ibrahim<br>omarruddin.ibrahim@mmu.edu.my<br>03-83125071 |                                                                            |  |
| General Email Address: stad@mmu.edu.mv |                                                                            |                                                                            |  |

| STUDENT SERVICE CENTRE (SSC)                                                                      |                                                                                    |                                                                        |  |
|---------------------------------------------------------------------------------------------------|------------------------------------------------------------------------------------|------------------------------------------------------------------------|--|
| ISSUES                                                                                            | MELAKA CAMPUS                                                                      | CYBERJAYA CAMPUS                                                       |  |
| Verification Letter for<br>KWSP/Bank/Scholarship etc /<br>CaMSys Personal Information<br>Updating | Mr. Kamarulzaman Mat Sharip<br><u>kamarulzaman.sharip@mmu.edu.my</u><br>06-2524066 | Ms Noor Ayati Md Nasir<br><u>Ayati.nasir@mmu.edu.my</u><br>03-83215060 |  |
|                                                                                                   | General Email Address: ssc@mmu.edu.mv                                              | l l                                                                    |  |

## FACULTIES:

Issues on Course Enrollment, Credit Transfer, Leave of Absence, Academic Advisor, Programme Structure and All Matters Related to Academic.

## FACULTIES Issues on Course Enrollment, Credit Transfer, Leave of Absence, Academic Advisor, Programme Structure and All Matters Related to Academic

| FACULTY                                                 | DEAN                                                     | FACULTY MANAGER                                       |
|---------------------------------------------------------|----------------------------------------------------------|-------------------------------------------------------|
| Faculty of Cinematic Arts                               | Mr Amir Shahlan Bin Amiruddin                            | Ms. Siti Zarah Salamon                                |
| (FCA)                                                   | <u>shahlan.amiruddin@mmu.edu.my</u>                      | <u>zarah.salamon@mmu.edu.my</u>                       |
| Faculty of Business (FOB)                               | Dr Lye Chun Teck                                         | Mr. Mazni Mohamed                                     |
|                                                         | <u>ctlye@mmu.edu.my</u>                                  | <u>mazni@mmu.edu.my</u>                               |
| Faculty of Engineering and                              | Assoc. Prof.Dr Fazly Salleh Bin Abas                     | Ms Junaidah Abu                                       |
| Technology (FET)                                        | <u>fazly.salleh.abas@mmu.edu.my</u>                      | junaidah@mmu.edu.my                                   |
| Faculty of Information<br>Science and Technology (FIST) | Prof Dr Lau Siong Hoe<br><u>lau.siong.hoe@mmu.edu.my</u> | Ms. Mazidah Dewah<br><u>mazidah.Dewah@mmu.edu.my</u>  |
| Faculty of Law (FOL)                                    | Dr. Kuek Chee Yin<br>cykuek@mmu.edu.my                   | Ms. Umayal R Sivasamy Naidu<br>umayal@mmu.edu.my      |
| Faculty of Engineering (FOE)                            | Dr Ooi Chee Pun<br><u>cpooi@mmu.edu.my</u>               | Ms. Ruziah Ismail<br>ruziah.ismail@mmu.edu.my         |
| Faculty of Computing and<br>Informatics (FCI)           | Ts. Dr. Junaidi Abdullah<br>junaidi.abdullah@mmu.edu.my  | Mr. Mohd Azhar Bin Mat Zim<br>azhar.matzim@mmu.edu.my |
| Faculty of Creative<br>Multimedia (FCM)                 | Ts. Dr. Lim Kok Yoong_<br>kylim@mmu.edu.my               | Ms. Noralizah Ali<br>noralizah@mmu.edu.my             |

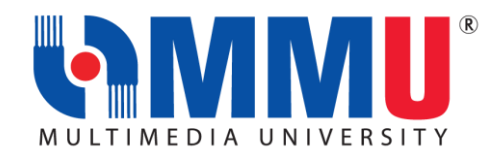

| Faculty of Applied    | Dr Ong Sue Lyn               | Ms. Raja Nurul Atikah Raja Othman |
|-----------------------|------------------------------|-----------------------------------|
| Communication (FAC)   | <u>slong@mmu.edu.my</u>      | raja.nurulatikah@mmu.edu.my       |
| Faculty of Management | Dr Mohd Fairuz Bin Abd Rahim | Ms. Azniyati Akmar Ab Khalid      |
| (FOM)                 | fairuz.rahim@mmu.edu.my      | azniyati.akmar@mmu.edu.my         |

|                                        | EXAMINATION & RECORDS UNIT (ERU)                                                  |                                                                            |
|----------------------------------------|-----------------------------------------------------------------------------------|----------------------------------------------------------------------------|
| ISSUES                                 | MELAKA CAMPUS                                                                     | CYBERJAYA CAMPUS                                                           |
| Records                                | Mr. Shaiful Azman Abu Hassan<br><u>shaiful.azman@mmu.edu.my</u><br>06-2523474     | Ms. Nurul Izza Nordan<br><u>nurul.izza@mmu.edu.my</u><br>03-83125109       |
| Examination                            | Ms Balqis Baharuddin<br><u>balqis.baharuddin@mmu.edu.my</u><br>06-2523473         | Ms Fadilah Ali<br><u>fadilah.ali@mmu.edu.my</u><br>03-83125099             |
| MUET                                   | Ms Farazetty Hartini Zakaria<br><u>farazetty.zakaria@mmu.edu.my</u><br>06-2523016 | Mr. Mohd Faizal Abd Hamid<br><u>faizal.hamid@mmu.edu.my</u><br>03-83125086 |
| General Email Address: exam@mmu.edu.my |                                                                                   |                                                                            |

| BURSARY UNIT                                    |                                                                          |                                                                  |
|-------------------------------------------------|--------------------------------------------------------------------------|------------------------------------------------------------------|
| ISSUES                                          | MELAKA CAMPUS                                                            | CYBERJAYA CAMPUS                                                 |
| Scholarship / Financial Aids<br>& PTPTN         | Ms. Siti Haziqah Zulkefli<br><u>siti.haziqah@mmu.edu.my</u><br>062524463 | Ms. Yanty Mohammad Sham<br>yanty.msham@mmu.edu.my<br>03-83125957 |
| General Email Adress: <u>bursary@mmu.edu.my</u> |                                                                          |                                                                  |

| FINANCE DIVISION                          |                          |                             |
|-------------------------------------------|--------------------------|-----------------------------|
| ISSUES                                    | MELAKA CAMPUS            | CYBERJAYA CAMPUS            |
| Any issue related to finance<br>/ payment | Ms. Yanti Harissah Rahim | Mr. Farzizi Abu Bakar       |
|                                           | Yanti.rahim@mmu.edu.my   | Farzizi.abubakar@mmu.edu.my |
|                                           | 06-2523267               | 03-83215020                 |
|                                           | Mr. Lee Jyh Yih          | Ms. Siti Rohayah Mohd Janis |
|                                           | jylee@mmu.edu.my         | Rohayah.janis@mmu.edu.my    |
|                                           | 06-2523452               | 03-83215035                 |
| General Email Address: ar@mmu.edu.my      |                          |                             |

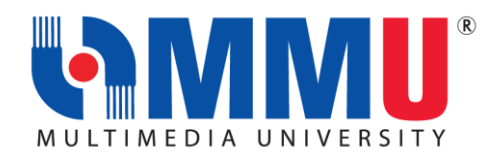

| INTERNATIONAL STUDENT RECRUITMENT (ISR) |                                                     |                                                     |
|-----------------------------------------|-----------------------------------------------------|-----------------------------------------------------|
| ISSUES                                  | MELAKA CAMPUS                                       | CYBERJAYA CAMPUS                                    |
| International student<br>recruitment    | <u>isr@mmu.edu.my</u><br>03-83125308/5507/5063/5136 | <u>isr@mmu.edu.my</u><br>03-83125308/5507/5063/5136 |

| INTERNATIONAL STUDENT CENTRE (ISC) |                                                                                                    |                                               |  |
|------------------------------------|----------------------------------------------------------------------------------------------------|-----------------------------------------------|--|
| ISSUES                             | MELAKA CAMPUS                                                                                                    | CYBERJAYA CAMPUS                              |  |
| Student pass and visa matters      | visamelaka@mmu.edu.my<br>06-2523738/4015                                                                                                    | visacyber@mmu.edu.my<br>03-83215960/5933/5599 |  |
| For student pass and visa related  | Student pass and visa matters     Indecidentity       06-2523738/4015     03-83215960/5933/5599   For student pass and visa related information, please scan for your reference or click HERE. |                                               |  |

| IT SERVICE DIVISION (ITSD) |                        |                        |
|----------------------------|------------------------|------------------------|
| ISSUES                     | MELAKA CAMPUS          | CYBERJAYA CAMPUS       |
| Password, wifi, MMLS, IT   | itsdsupport@mmu.edu.my | itsdsupport@mmu.edu.my |
| issues                     | 06-2524777             | 03-83125777            |